ห้องสมุดสถาบันการพยาบาลศรีสวรินทิรา สภากาชาดไทย

## การยืมหนังสือต่อผ่านเว็บไซต์ (Renew on Web)

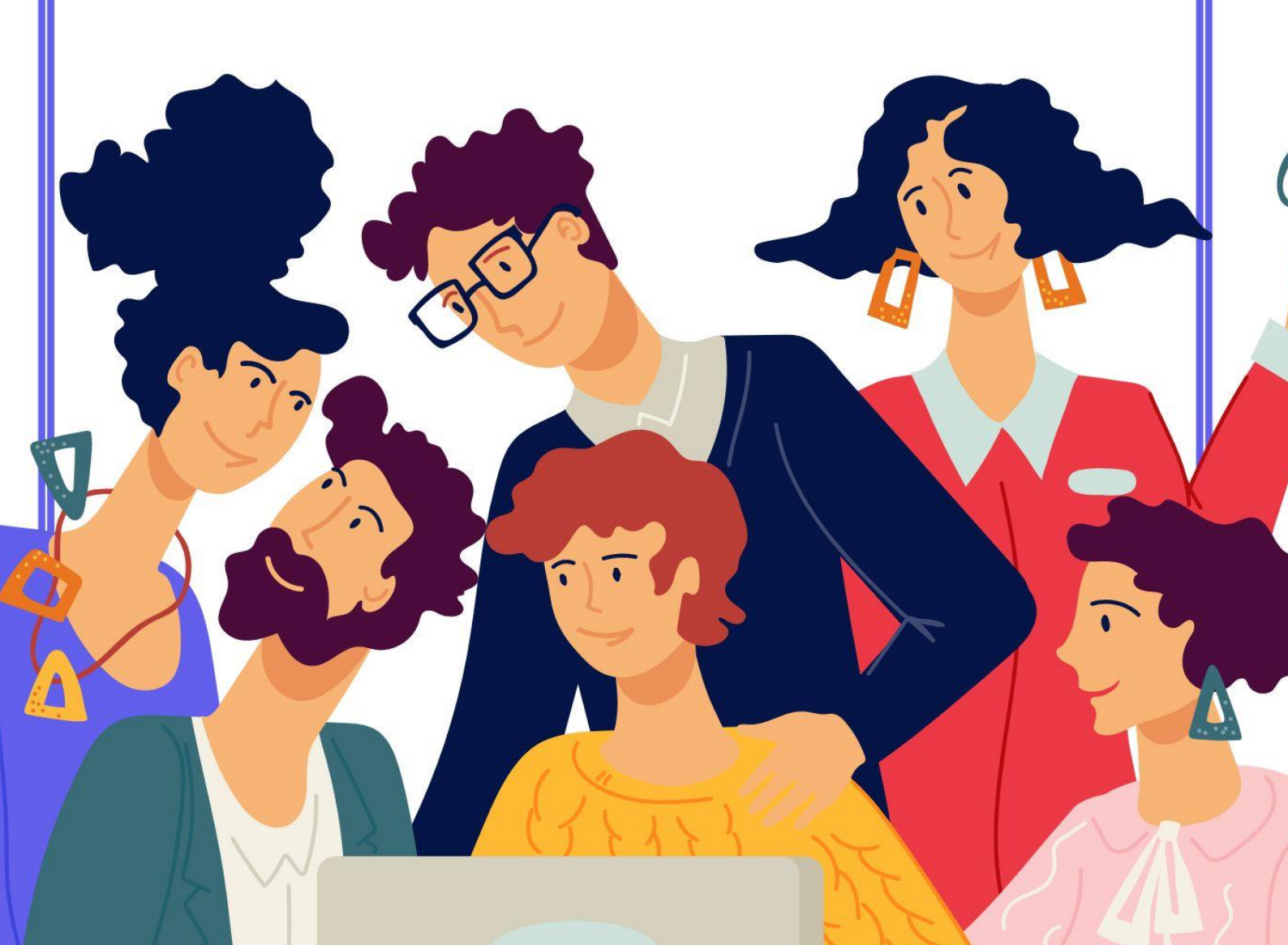

## <u>การยืมหนังสือต่อผ่านเว็บไซต์ (Renew on Web)</u>

ห้องสมุดสถาบันการพยาบาลศรีสวรินทิรา สภากาชาดไทย ได้จัดให้มีบริการยืมหนังสือต่อด้วยตนเอง โดยผ่านเว็บไซต์ห้องสมุด เพื่ออำนวยความสะดวกให้กับผู้ใช้บริการไม่ต้องเดินทางมายังห้องสมุด

มีขั้นตอนการยืมหนังสือต่อ ดังนี้

 เข้าเว็บไซต์ของสถาบันการพยาบาลศรีสวรินทิรา สภากาชาดไทย https://stin.ac.th/ แล้วเลื่อนลงไปด้านล่างของหน้าเว็บไซต์ ให้เลือก ห้องสมุด (STIN Library) จากนั้นผู้ใช้บริการจะเข้า หน้าเว็บไซต์ของห้องสมุด และให้ดำเนินการตามข้อ 2

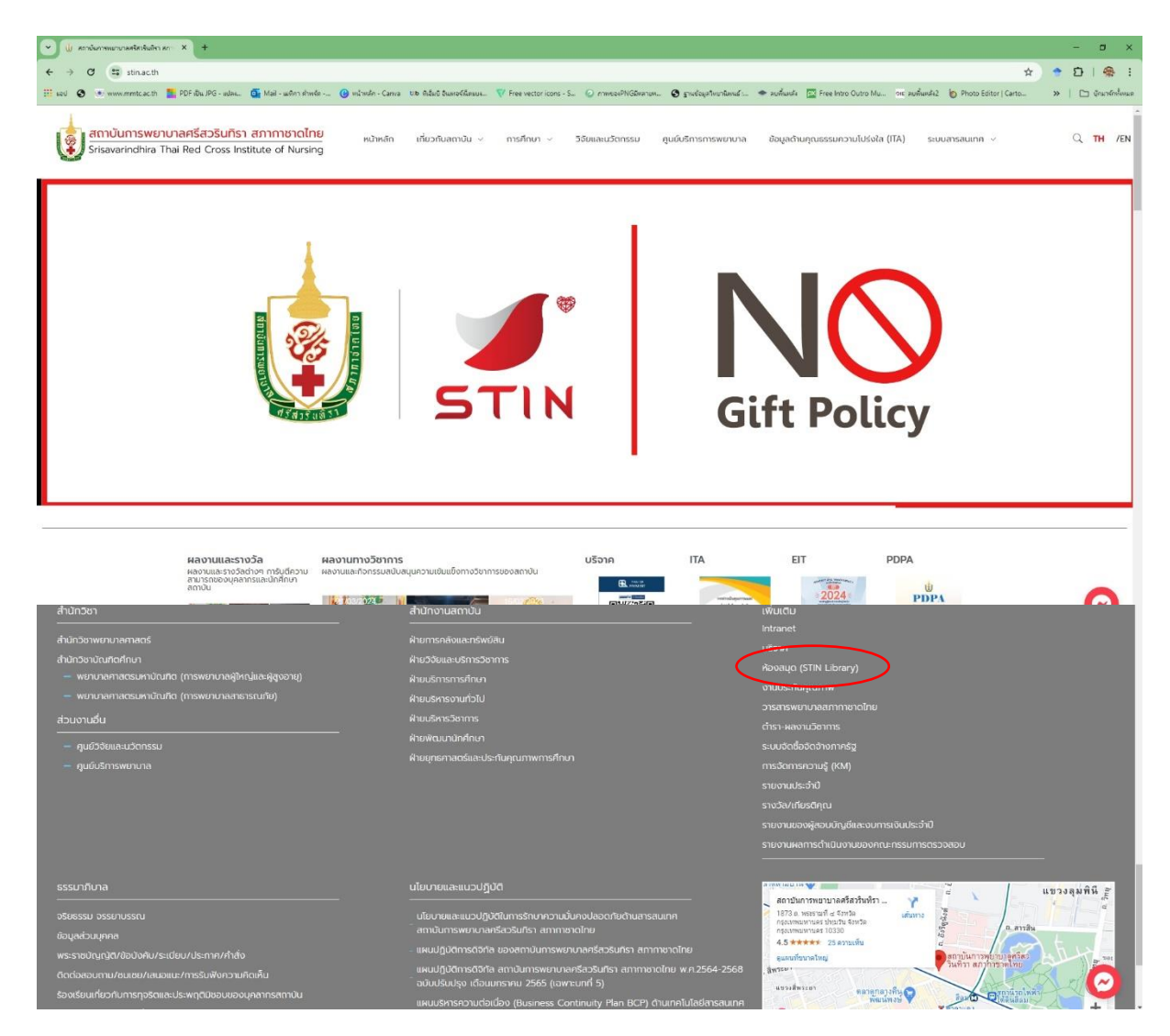

2. ห้องสมุดสถาบันการพยาบาลศรีสวรินทิรา สภากาชาดไทย https://lib.stin.ac.th/

| <mark>ห้องสมุดสถาบันการพยาบาลศรีสวรินทิรา ส</mark><br>Srisavarindhira Thai Red Cross Institute of Nursing                                                                                                    | ภากาชาดไทย |                                                           |
|----------------------------------------------------------------------------------------------------|------------|-----------------------------------------------------------|
| <ul> <li>Introduction and Participation and Participation and</li></ul> |            | Werkerkerkersteinungen eine eine eine eine eine eine eine |
| ลืบคันข้อมูลห้องสมุด                                                                                                    | S          | earch STIN Discovery Service : EDS                        |
| Fatovia                                                                                                    | Keyword ~  | e.g., Search books, articles, media a Search              |
| <ul> <li>ประวัณหิกษ์</li> </ul>                                                                                                    |            | Advanced Search                                           |

- 2. ให้เลือกข้อมูลในหน้าเว็บไซต์ห้องสมุด ดังนี้
  - 2.1 เลือก **บริการห้องสมุด**
  - 2.2 เลือก **บริการยืมหนังสือต่อด้วยตนเอง**

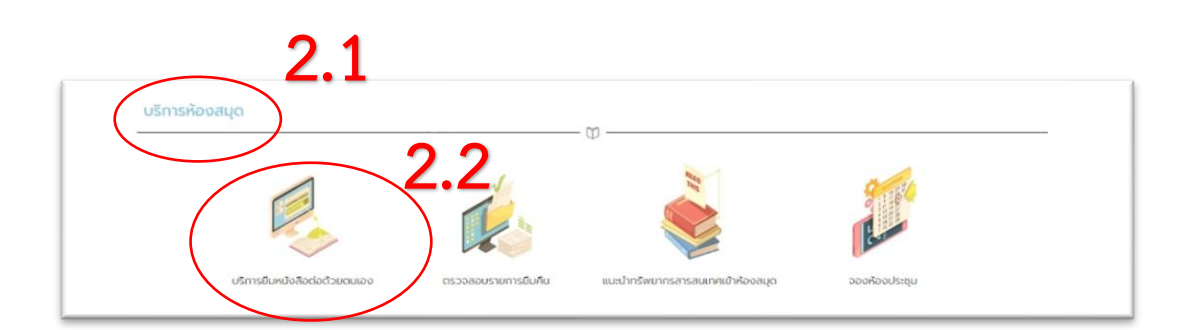

 เมื่อเลือก บริการยืมหนังสือต่อด้วยตนเอง จะปรากฏหน้าจอ ระบบสมาชิก ให้กรอก เลขรหัสสมาชิก และ รหัสผ่าน ที่ห้องสมุดออกให้ แล้วคลิก เข้าสู่ระบบ

|                                            | ห <b>้อิตส์มุดส์ถาบับการพยาบาลศ์รีส์วริบทิธๆ ส์ภากาชาดไทย</b><br>Srisavarindhira Thai Red Cross Institute of Nursing Library |       |
|--------------------------------------------|----------------------------------------------------------------------------------------------------|-------|
| หน้าหลัก สืบค้น∗ รายการที่บันทึก ช่วยเหลือ |                                                                                                    | EN TH |
| ระบบสมาขิก                                 |                                                                                                    |       |
|                                            | เข้าสู่ระบบ<br>รหัสณาชิก :<br>เปรงระทรหัสณาชิกหรือสับเลของคุณ<br>รหัสผ่าน :<br> <br>ขอรหัสผ่านโหม่<br>เปราสรรณา              |       |
|                                            | ELIB. © 2023. Book Promotion & Service Co.,Ltd.                                                                              |       |

4. เมื่อเข้าสู่ระบบการยืมหนังสือต่อด้วยตนเอง จะปรากฏหน้า ดังนี้

|                                                     | <b>ห้อิตส์มุดส์ดงขั้นกุงรพยงบงลศ์รีส์ว</b><br>Srisavarindhira Thai Red Cross Insti | <b>เริ่นทิธจ สภากุจชาดไทย</b><br>itute of Nursing Library                  |
|-----------------------------------------------------|------------------------------------------------------------------------------------|----------------------------------------------------------------------------|
| หน้าหลัก สืบค่น รายการที่บันทึก ช่วยเหลือ           |                                                                                    | EN TH                                                                      |
|                                                     | <b>เมหิกา คำพรัด</b> ข้อมูลส่วนตัว ดำปรับ ประวัติการยืมเร็น รายการยืม              | ราษารรอง รายการขอจอง แนะนำหรัพยากร เปลี่ยนรหัสผ่าน <mark>ออกจากระบบ</mark> |
| ยินดีด้อนรับ                                        |                                                                                    | -                                                                          |
| ระบบข้อมูลสมาชิก                                    |                                                                                    |                                                                            |
| 2222 เมทิกา คำพรัด                                  |                                                                                    |                                                                            |
| เพื่อความปลอดภัยของข้อมูลของท่าน กรุณาเลือก ออกจากร | บบสมาชิก เมื่อเลิกใช้งาน                                                           |                                                                            |
|                                                     | ELIB. © 2022. Book Promotion & Service CoLtd.                                      |                                                                            |

ให้เลือก **รายการยืม** เมื่อคลิกเข้าไปจะปรากฏหน้ารายละเอียด เช่น รหัสตัวเล่ม เลขเรียก ชื่อเรื่อง วันที่ยืม กำหนดส่ง ค่าปรับ ตัวเลือก (ยืมต่อ) ของหนังสือที่ยืมจากห้องสมุด หากต้องการยืมต่อให้ปฏิบัติดังนี้

4.1 หากต้องการยืมต่อเป็นบางเล่ม ให้คลิกเครื่องหมาย ✔ หน้ารายการหนังสือที่ต้องการยืมต่อ จากนั้นคลิก **ยืมต่อ** 

4.2 ในกรณีที่ต้องการยืมต่อทุกเล่ม ให้คลิกเครื่องหมาย ✔ หน้า **เลือกทุกรายการ** ที่อยู่ข้างล่างสุด และคลิก **ยืมต่อรายการที่เลือก** 

|      |                    |                       | ทัลิงสมุดส<br>Srisavaring             | <b>ໂດງບັນດຸງຣ</b> ິຟ<br>Ihira Thai Re       | <b>ខឲមានផងទីង</b> ទី<br>ad Cross Inst           | <b>ເວັນທີຣາ ສ</b><br>itute of Nu | <b>์กqNqปq</b><br>ırsing Li      | <b>ดไทย</b><br>brary            |                      |          |
|------|--------------------|-----------------------|---------------------------------------|---------------------------------------------|-------------------------------------------------|----------------------------------|----------------------------------|---------------------------------|----------------------|----------|
| หน้า | หลัก <sup>สม</sup> | ค้น 👻 รายการที่บันทึก |                                       |                                             |                                                 |                                  |                                  |                                 |                      | EN TH    |
|      |                    |                       | เมทีกา คำพรัด                         | ข้อมูลส่วนด้ว ค่าปรับ ปร                    | ะวัติการ ยีม-คืน <b>รายการยืม</b>               | รายการจอง รายการข                | อจอง แนะนำทรัท                   | เยากร เปลี่ยนรหัส               | ผ่าน <mark>ออ</mark> | กจากระบบ |
| ราย  | การยืม             |                       |                                       |                                             |                                                 |                                  |                                  |                                 |                      |          |
|      |                    | 5                     | หัสสมาชิก 2222                        |                                             |                                                 |                                  |                                  |                                 |                      |          |
|      |                    |                       | <b>ชื่อ - สกุล</b> เมทิกา ค่าพรัด     |                                             |                                                 |                                  |                                  |                                 |                      |          |
|      | 1                  |                       | จำนวน 2                               |                                             |                                                 |                                  |                                  |                                 |                      |          |
|      | รหัสตัวเล่ม        | เลขเรียก              |                                       | ชื่อเรื่อง                                  |                                                 | ประเภททรัพยากร                   | <b>วันที่ยืม</b><br>(ปปปป/ดด/วว) | <b>กำหนดส่ง</b><br>(ปปปป/ดด/วว) | ค่าปรับ              | ตัวเลือก |
| 0 1  | 000043298          | WQ 270 ส7ส4 2550      | การตั้งครรภ์ : โรคทางจิตเวชและก       | ารรักษา / สมภพ เรื่องตระ                    | ກູລ                                             | หนังสือ                          | 2024/04/26                       | 2024/05/03                      | 0.00                 | บึมต่อ   |
| 0 1  | 000073378          | WQ 270 ว6ส7 2564      | วัคซีนในสตรีตั้งครรภ์ / สุรสิทธิ์ ชัย | ทองวงศ์วัฒนา, สมภพ ลิ้ม<br>🗆 เลือกทุกรายการ | มพงศาบรักษ์, บรรณาธิการ<br>ธืมต่อรายการที่เลือก | หนังสือ                          | 2024/04/26                       | 2024/05/03                      | 0.00                 | ยืมต่อ   |

5. ยืนยันการทำรายการยืมต่อ โดยกรอกรหัสผ่าน จากนั้นคลิก **ยืนยัน** 

|                            | יסס גדא אואראטאנגע פון טארדד אנגע איז איז איז איז איז איז איז איז איז איז |
|----------------------------|---------------------------------------------------------------------------|
| มทรัพยากรต่อ               |                                                                           |
|                            | ทำรายการยืมต่อ, กรุณาใส่รหัสผ่าน                                          |
| หัสสมาชิก :                | 2222                                                                      |
| ใอ - สกุล :                | เมทิกา ค่าพร้ด                                                            |
| หัสผ่าน :                  |                                                                           |
|                            | ที่แต่น                                                                   |
| รหัสด้วเล่ม                | 1000043298                                                                |
|                            | การตั้งครรภ์ : โรคทางจิตเวชและการรักษา / สมภพ เรื่องตระกูล                |
| ชื่อเรื่อง                 |                                                                           |
| ชื่อเรื่อง<br>วันที่ยืมต่อ | 2024-04-26 11:00:38                                                       |

6. หากยืมต่อสำเร็จ จะปรากฏข้อความ **ยืมต่อสำเร็จ** และมีรายละเอียดของวันที่ยืมต่อและกำหนดส่ง

|                            | ห้อิขสมุดสถงขับการพยาบาลศรีสวรินทิธา สภากาชาดไทย<br>Srisavarindhira Thai Red Cross Institute of Nursing Library                                            |
|----------------------------|----------------------------------------------------------------------------------------------------|
| หน้าหลัก ลีบค่น• รายการที่ | Judn (N TH                                                                                                    |
|                            | <b>แหลิกาศาทร์ด</b> ข้อมูลส่วนตัว ด่ายใน ช่วยวัติการอื่น-ดัน <b>รายการอื่ม</b> รายการจอง รายการขององ แนกปายปีพยากร เปลี่ยนหลัดต่าน <mark>ออกจากสน</mark> น |
| ยืมทรัพยากรด่อ             |                                                                                                    |
| รนัสสมาชิก :               | <u>ยิมค่อส่าเร็จ</u><br>2222                                                                                                    |
| ขื่อ - สกุล :              | เมงโกา ต่าหรัด                                                                                                    |
| รหัสด้วเล่ม                | 1000043298                                                                                                    |
| ชื่อเรื่อง                 | การตั้งครรภ์ : โรคทางจิตเวชแลงการรักษา / สมภพ เรื่องตระกูล                                                                                                 |
| วันที่ยืมต่อ               | 2024-04-26 11:20:16                                                                                                    |
| กำหนดส่ง                   | 2024-05-03                                                                                                    |
| กลับสู่หล้ารายการมีม       | ELTB. © 2022. Book Promotion & Service Co.,Ltd.                                                                                                    |

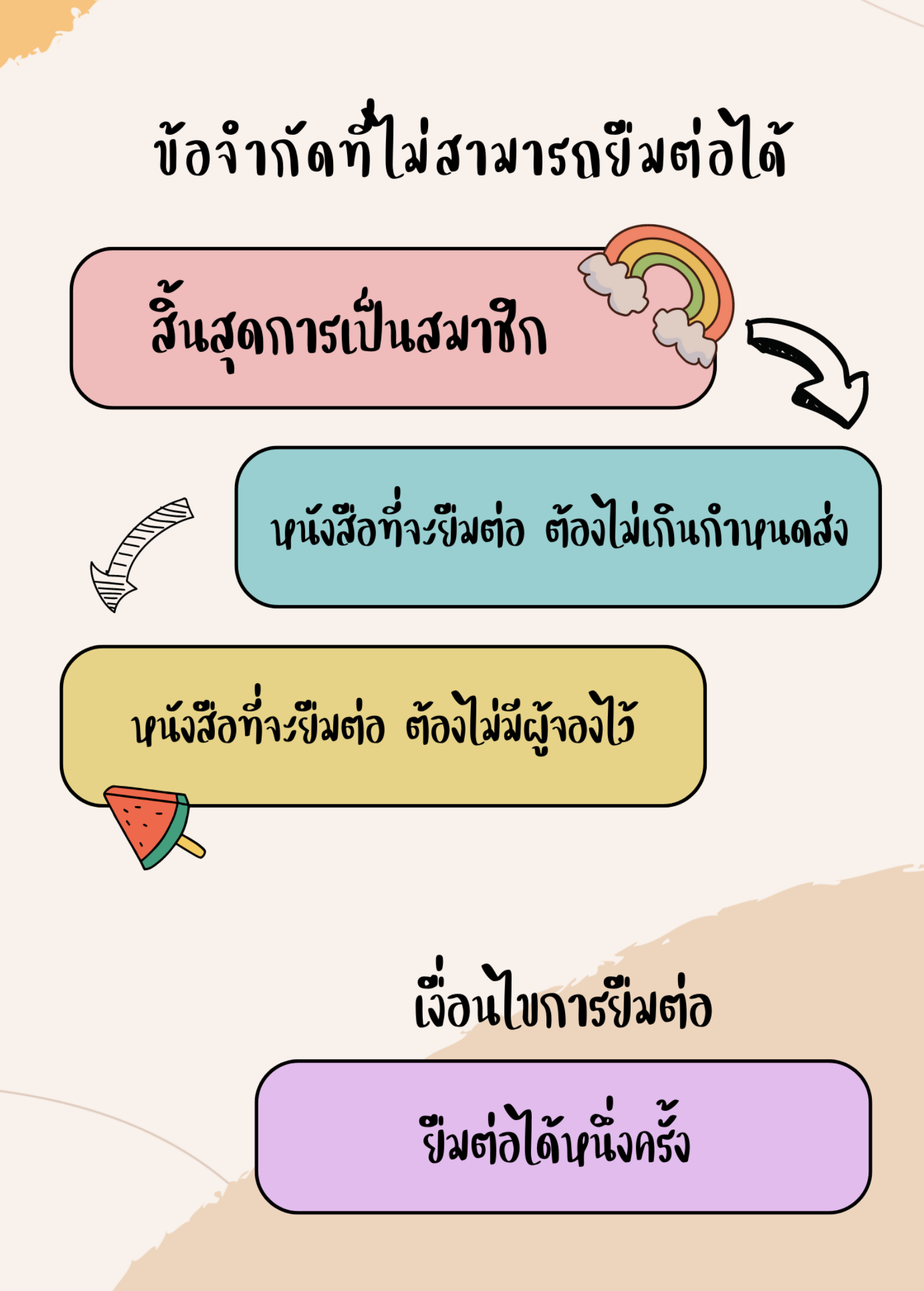